## Como encontrar uma Escola/Creche Pública utilizando o Google Maps

1. Digite no *Google Maps* (<u>www.google.com.br/maps</u>) um endereço ou nome do bairro, onde existe interesse em efetuar a pesquisa

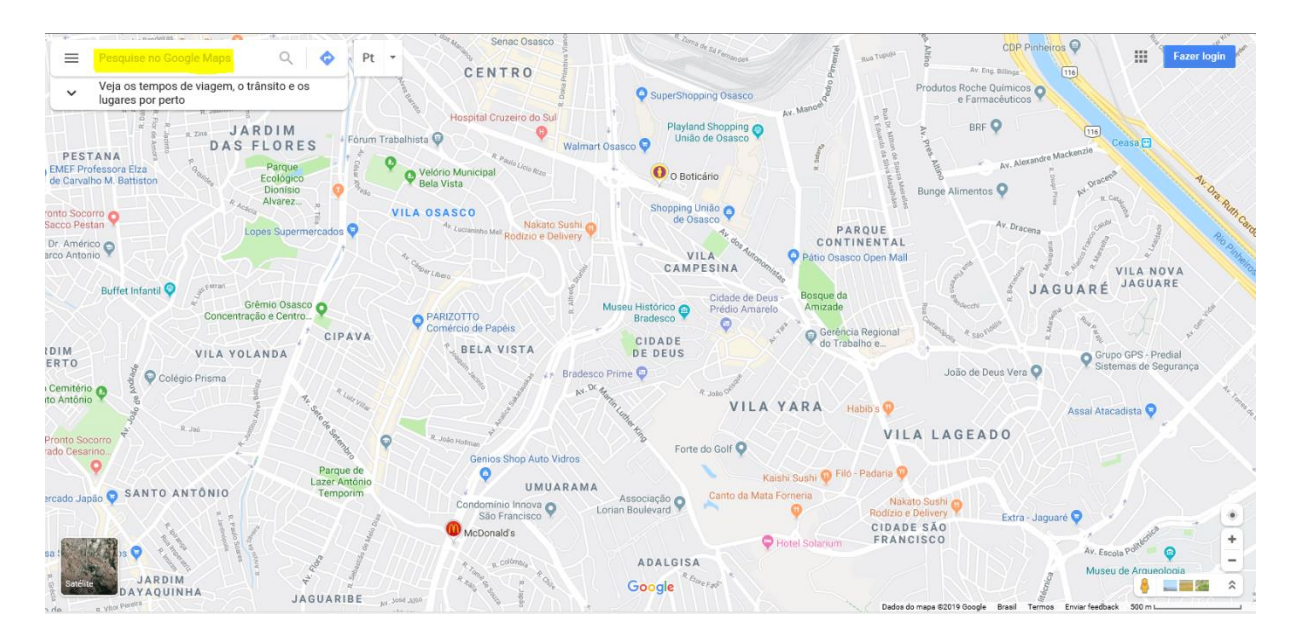

2. Após digitar o endereço ou nome do bairro, o *Google* vai te indicar a localidade. Clique no ícone "Próximo", no canto esquerdo da tela:

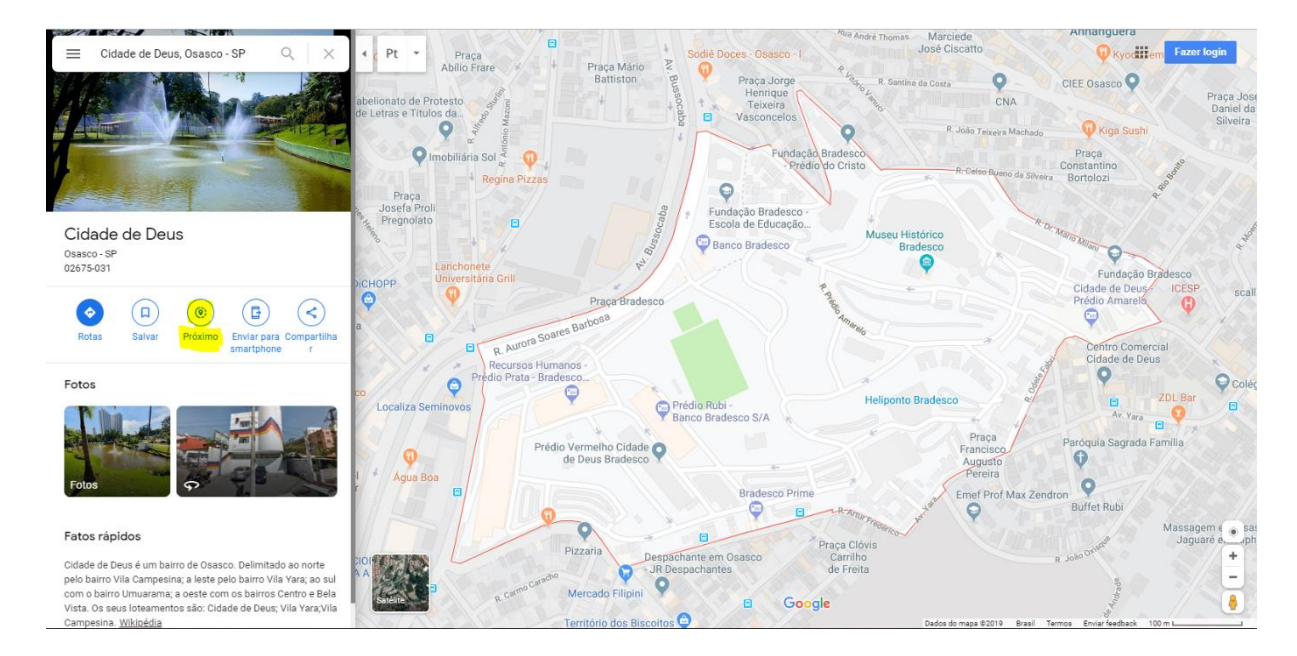

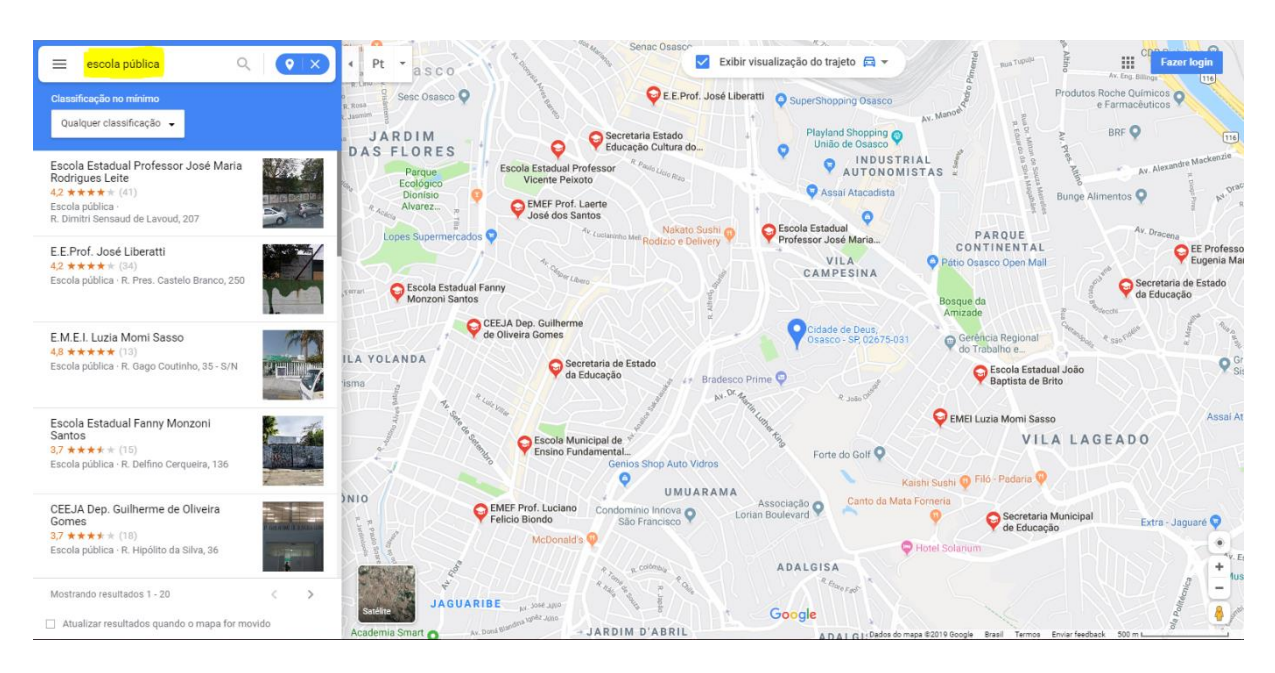

3. Digite "Escola Pública" ou "Creche Pública", no campo "Pesquise no Google Maps":

4. Pronto! Aparecerá na barra a esquerda uma lista de escolas, da categoria selecionada, que estão localizadas no endereço/bairro informado. É só clicar em cima para ver o endereço de cada uma.